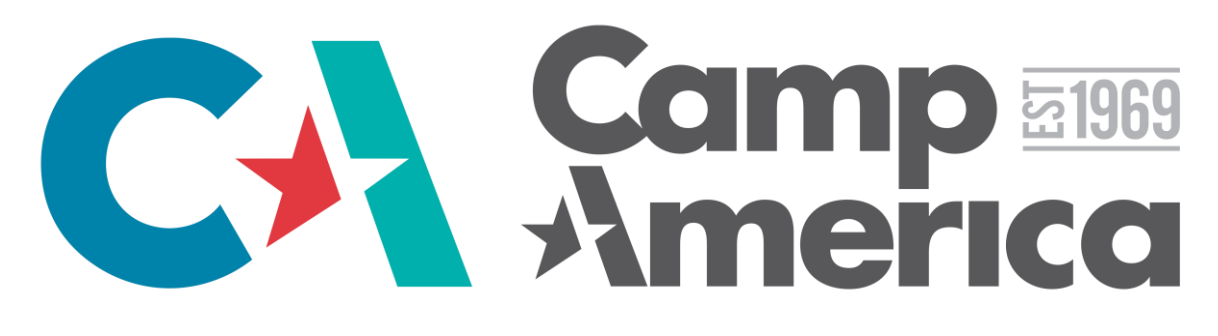

# **INSTRUKCJA ZGŁOSZENIA ONLINE - SEZON 2019**

# Przeczytaj bardzo dokładnie – od poprawnego wypełnienia aplikacji zależy Twój wyjazd!

## I. REJESTRACJA

1. Wejdź na stronę www.campamerica.pl i kliknij na "Zgłoś się". Zostaniesz przeniesiony na polską stronę wejściową, gdzie nalży wykonać "trzy kroki" aby zostać przeniesionym do brytyjskiego systemu "Camp America Online Application System".

### KROK PIERWSZY

- wpisz swoje podstawowe dane w kolejnych polach:
  - imię: bez polskich znaków (ą = a, ć = c, ł = l itd.)
  - nazwisko: *bez polskich znaków*
  - płeć
  - datę urodzenia
  - województwo: wybierz z listy
  - miejscowość: podaj tę miejscowość, w której obecnie mieszkasz / przebywasz najczęściej
  - adres email: podaj swój główny prywatny adres email będzie to jednocześnie login do Twojego konta Camp America
  - hasło: wymyśl i wpisz hasło, którego chcesz używać, logując się na Twoje konto Camp America
  - powtórz hasło: ten krok służy potwierdzeniu poprawności powyższego hasła
  - telefon kontaktowy: wraz z numerami kierunkowymi, np. (22) 826 71 47
  - czy studiujesz ?: odpowiedz "tak" jeżeli jesteś obecnie studentem uczelni wyższej lub studium podyplomowego
  - gdzie studiujesz ?: wybierz z listy miejscowość, w której znajduje się Twoja szkoła
  - szkoła z listy: wybierz z listy swoją szkołę, a jeśli nie ma jej na liście, wpisz jej pełną nazwę niżej, w polu "szkoła inna"
  - szkoła inna: wpisz tutaj pełną nazwę swojej szkoły, jeśli nie było jej na liście
  - rok rozpoczęcia studiów: podaj rok rozpoczęcia studiów na wyżej podanej uczelni
  - który program najbardziej Cię interesuje ?: jeśli masz wątpliwości, zaznacz opcję "jeszcze się zastanawiam"
  - co zachęciło Cię do udziału w Camp America ?: możesz zaznaczyć więcej niż jedną opcję zaznacz wszystkie, które Cię dotyczą
  - Czy chcesz otrzymać broszurę informacyjną ?: zaznacz, aby otrzymać emailem elektroniczną wersję oryginalnej brytyjskiej broszury Camp America (ew. jej polskie tłumaczenie)
  - Wyrażam zgodę...: bez zaznaczenia tego pola Twoje zgłoszenie nie będzie mogło zostać przyjęte

2. Następnie klikasz na DALEJ>, aby przejść do kolejnego ekranu.

#### KROK DRUGI

– pojawią się tutaj dostępni obecnie konsultanci Camp America przypisani do Twojej uczelni / Twojego miasta – wybierz jednego z nich i koniecznie zapamiętaj/zapisz jego imię i nazwisko – już niedługo przyda Ci się ponownie! (otrzymasz od nas również emaila z tymi danymi).

UWAGA! Po transferze do naszego brytyjskiego systemu musisz ponownie wybrać tego samego konsultanta.

3. Klikasz ponownie DALEJ> i przechodzisz do kolejnego ekranu:

#### KROK TRZECI

To transfer do naszego brytyjskiego systemu – NIE JEST TO KONIEC REJESTRACJI!

Kolejny ekran to elektroniczna forma podstawowej międzynarodowej wersji Warunków i Zasad programu Camp America ("Terms and Conditions"), z którymi należy się zapoznać. Wyrażenie zgody na ww. warunki poprzez kliknięcie na "I agree to the Terms and Conditions" jest niezbędne, aby przejść na następną stronę i zakończyć wstępny proces zgłoszeniowy. Na spotkaniu z Twoim konsultantem podpiszesz pełną wersję Umowy Uczestnictwa w Programie Wymiany Kulturalnej, która zawiera rozwiniętą i uszczegółowioną wersję "Terms and Conditions".

Po kliknięciu na "I agree to the Terms and Conditions" pojawi się strona z kilkoma pytaniami oraz przyciskiem "Create Application".

Pytanie pierwsze: "Are you currently a full time student?" ma na celu m.in. sprawdzenie, czy możesz wziąć udział w programie Campower. **Odpowiedz na to pytanie** "<u>No</u>", jeśli jesteś:

- osobą, która obecnie nie studiuje;
- osobą, która skończyła już studia;
- osobą, która rozpocznie studia dopiero w lutym/marcu 2019, nie mając ciągłości w nauce (tj. po co najmniej semestrze przerwy);
- studentem studiów podyplomowych;
- studentem na roku dziekańskim;
- uczniem szkoły średniej, który został przyjęty na studia od października 2019;
- uczniem szkoły policealnej, który nie będzie znajdował się pomiędzy 2. a 3. semestrem w momencie wyjazdu do USA;

- uczniem szkoły policealnej w trybie wieczorowym lub zaocznym;

- uczniem na ostatnim roku w szkole policealnej;
  uczniem szkoły zawodowej (np. szkoły kosmetycznej, fryzjerskiej, detektywistycznej itp.);
- uczniem szkoły ponadpodstawowej;
- studentem w centrum nauczania dla dorosłych;
- studentem, studiującym w trybie on-line;

- studentem na ostatním roku, który będzie bronił się w lutym/marcu 2019 i nie będzie kontynuował nauki na kolejnych studiach od marca 2019;

- studentem, którzy przełożył obronę na kolejny semestr i nie uczestniczy aktywnie we wszystkich zajęciach;
- studentem powtarzającym jeden lub kilka przedmiotów.

#### W przeciwnym przypadku odpowiedz "Yes".

(Co do zasady, z wyjątkiem osób opisanych powyżej, definicja "full time student" obejmuje:

- studentów studiów licencjackich, magisterskich lub doktoranckich, uczących się w trybie dziennym, wieczorowym lub zaocznym;

 - uczniów szkół policealnych (typu Cosinus), którzy rozpoczynają szkołę we wrześniu 2018 roku w trybie dziennym, ich szkoła trwa co najmniej 3 semestry, w momencie wyjazdu będą między 2 a 3 semestrem i będą mogli przedstawić legitymację szkolną oraz wykaz ocen z semestru zimowego;

- studentów na ostatnim roku, którzy będą ubiegać się o wizę przed obroną;
- studentów, którzy kończą studia licencjackie w lutym 2019, a następnie w marcu 2019 rozpoczynają studia magisterskie.

Po udzieleniu odpowiedzi na pytanie o status studenta, zaznacz typ programu, który bardziej Ci odpowiada ("Counsellor" lub "Campower") – w przypadku wątpliwości zaznacz oba.

Pozostałe dwa pytania dotyczą osób, które uczestniczyły już w programie opartym o wizę J-1.

Ostatnim krokiem jest podanie (w przybliżeniu) możliwie najwcześniejszej daty wyjazdu z Polski, z zakresu: 25 maja – 25 czerwca 2019 (program Campower) lub 1 maja – 25 czerwca 2019 (program Counsellor / Special Needs Counsellor). **Im wcześniejszą datę podasz, tym większą masz szansę na wyjazd.** Osoby dostępne już od maja 2019 mają największe szanse na otrzymanie miejsca pracy. Data dostępności jest bardzo ważna, bowiem dyrektorzy campów zwracają na nią uwagę w pierwszej kolejności. Jeżeli masz problem z przełożeniem sesji, możemy wystawić Ci specjalne zaświadczenie o uczestnictwie w programie. W tym celu zgłoś się do nas, pisząc na adres <u>help@campamerica.pl</u>.

Po określeniu daty koniecznie kliknij na "CREATE APPLICATION". Dopiero teraz Twoje wstępne zgłoszenie zostanie wysłane do centrali Camp America, a twoje konto zostanie automatycznie założone.

## **II. TWOJE KONTO CAMP AMERICA**

Na Twoim koncie znajdziesz krótkie filmiki instruktażowe. Obejrzyj je koniecznie, aby dowiedzieć się, jak należy wypełnić aplikację on-line oraz jakie będą kolejne kroki Twojego zgłoszenia.

Lista "THINGS TO DO" – to Twoje pierwsze trzy zadania, które należy wykonać starannie i zgodnie z instrukcjami.

1. **Complete your application** – jest to najważniejsza część Twojego zgłoszenia - "aplikacji". Aplikacja jest bowiem formą CV, na podstawie którego zostaniesz zatrudniony. Postaraj się wyczerpująco odpowiedzieć na wszystkie zawarte tam pytania. Pisz wyłącznie w języku angielskim i nie używaj polskich znaków, nawet w nazwach własnych!

2. Select an interviewer – po uzupełnieniu aplikacji, będziesz mógł wybrać ponownie swojego konsultanta. Zaznacz swój region, a następnie znajdź na liście "swojego" konsultanta – musi to być to samo nazwisko, które wybrałeś, rejestrując się na stronie campamerica.pl. (patrz "KROK DRUGI" w części "I. REJESTRACJA" powyżej). Konsultanci wymienieni są w kolejności alfabetycznej wg nazwisk.

3. **Make your first payment (Dokonaj pierwszej płatności)** – kliknij i postępuj według instrukcji. Jest to bardzo prosta procedura, która umożliwi natychmiastowe zaksięgowanie twojej płatności. Opłata zostanie dokonana poprzez system płatności elektronicznych DotPay i Twoje konto bankowe, ew. inną dostępną formę wymienioną na liście.

## UWAGA WAŻNE: APPLICATION HIGHLIGHTS: <u>SKILLS</u> (Opis umiejętności i doświadczenia)

Po kliknięciu na "Complete your application", a następnie na "Complete your application highlights", pojawia się sekcja "Skills". Po kliknięciu "Add Skill" zobaczysz dziedziny i umiejętności, które najbardziej interesują dyrektorów campów. Wybierasz wszystkie te umiejętności i dziedziny, w których mógłbyś i chciałbyś pracować. Następnie musisz określić poziom swojego doświadczenia w danej dziedzinie i wyczerpująco opisać je w polu "*Tell us about your skill*".

#### Dodaj jak najwięcej umiejętności! Ta część aplikacji jest najważniejsza!

Opisz szczegółowo swoje doświadczenie **faktycznie nabyte podczas pracy**. Zdobyte kwalifikacje, zainteresowania i umiejętności będą oceniane przez Twoich potencjalnych pracodawców! Pamiętaj, że masz tylko jedną szansę, aby zainteresować ich swoją osobą. <u>Minimalna długość opisu umiejętności to 8 zdań, jednak nie pisz elaboratu na 3 strony, lecz konkretne informacje o doświadczeniu, okresie pracy, nabytych umiejętnościach.</u> Im więcej szczegółowych informacji podasz, tym lepiej. Po zakończeniu opisu nie zapomnij kliknąć "Save".

W każdym opisie doświadczenia musi znaleźć się minimum osiem zdań – jednak jeśli naprawdę chcesz wyjechać z nami w najbliższe wakacje, postaraj się o to aby opisy zawierały faktyczne informacje o doświadczeniu! Aby uniknąć przypadkowego wylogowania się z systemu i utraty tego, co zostało napisane, najlepiej jest przygotować swoje opisy w programie "MS Word, "Notatnik" lub podobnym, dokładnie sprawdzić pod względem błędów gramatycznych i leksykalnych i dopiero wtedy wkleić je w odpowiednie pola aplikacji. Jeżeli masz certyfikat, dyplom lub inny dokument, potwierdzający Twoje doświadczenie lub osiągnięcia w danej dziedzinie, koniecznie wykonaj jego skan i dodaj go, klikając na zielony przycisk "Add certificate" nad opisem.

## VIDEOS / ACTIVITY PICTURES / REFERENCES (Załącz film, zdjęcia, referencje i certyfikaty)

 ZDJĘCIA: dobre zdjęcia mogą bardzo pomóc! Na swoim koncie załączasz trzy zdjęcia: jedno zdjęcie to zdjęcie portretowe (najlepiej "uśmiechnięte"). Dwa kolejne zdjęcia powinny przedstawiać Ciebie w czasie pracy (a nie np. w czasie imprez czy wycieczek ze znajomymi), tj. wykonywania tych umiejętności, które opisałeś. Jeżeli masz techniczne problemy z wklejeniem swoich zdjęć na stronie, wyślij je na adres help@campamerica.pl, a postaramy Ci się pomóc.

FILM: jest to druga najważniejsza część aplikacji. Dyrektor campu zawsze ogląda film uczestnika i z reguły wyciąga z niego własne wnioski: na temat osobowości uczestnika (np. czy jest przyjazna, otwarta, ekstrawertyczna), poziomu motywacji i energii (interesują go przede wszystkim osoby energiczne, uśmiechnięte, niebojące się pracy, silnie zmotywowane), oraz "last but not least" – na temat poziomu języka angielskiego. Film, który pokazuje w atrakcyjny i konkretny sposób Ciebie i Twoje umiejętności może w ciągu minuty przekonać dyrektora campu do zaoferowania Ci miejsca. Zrobienie dobrego krótkiego filmu jest więc wysiłkiem w 100% wartym... zachodu! ;)

UWAGA: ZAŁĄCZENIE FILMU JEST OBOWIĄZKOWE! Tu dowiesz się, jak nakręcić dobry film: www.campamerica.pl/film.

REFERENCJE: w tej sekcji udzielasz nam informacji na temat osób dających Ci referencje oraz załączasz skany uzyskanych opinii w formie dokumentów. Osoba wystawiająca Ci referencję może użyć naszego formularza, który znajdziesz na stronie www.campamerica.pl w zakładce "Dokumenty" – "Open Character Reference" który dostępny jest w języku angielski jak i polskim. Jeżeli osoba referująca wystawia referencję w języku polskim, pamiętaj, że musisz samodzielnie przetłumaczyć referencję na formularzu angielskim i załączyć obie strony. Jeżeli nie używasz naszego wzoru, dopilnuj, aby referencja zawierała opinię o Twojej osobie oraz okresie współpracy, miała podaną datę wystawienia, była podstemplowana i podpisana (ew. aby dołączona była do niej wizytówka osoby wystawiającej Ci opinię, wraz z jej podpisem na tejże wizytówce). Możesz również przedłożyć nam te dokumenty na papierze firmowym przedsiębiorstwa, w którym pracuje osoba dająca Ci referencje. Referencje nie muszą być wystawione na naszych wewnętrznych formularzach czy obligatoryjnie w języku angielskim (patrz wyżej). Mile widziane są referencje w języku polskim jak również pisane odręcznie – są wtedy bardziej wiarygodne;

Obowiązkowe są dwie referencje. Nie mogą one pochodzić od tej samej osoby. Nie mogą też pochodzić od Twojej rodziny ani od Twoich kolegów/koleżanek.

Poproś o nie swojego pracodawcę, przełożonego, nauczyciela bądź trenera. Referencja powinna bowiem dokumentować znajomość na stopie formalnej, np. pracownik - pracodawca, uczeń – nauczyciel / trener itp.

Referencje muszą pochodzić od osoby, która zna Cię minimum 6 miesięcy (takie stwierdzenie musi być zawarte w treści referencji) oraz miała z Tobą kontakt profesjonalny w przeciągu ostatnich 12 miesięcy. Dokument ten nie może być wystawiony wcześniej niż przed rokiem, świadczyć o tym musi data. Jeżeli osoba referująca zna Cię 4 miesiące, ale znajomość jest intensywna, tzn. 3-4 razy w tygodniu, wtedy również taka opinia będzie zaakceptowana. Jednak pamiętaj, że im dłuższa współpraca, tym lepiej patrzy na Twoją aplikację dyrektor campu.

<u>UWAGA!</u> W 2017 roku wprowadziliśmy możliwość uzyskania referencji online. Aplikant wprowadza dane osoby referującej w aplikacji, podając jej oficjalny adres email (w domenie firmy/uczelni). Zaś osoba referująca otrzymuje od nas drogą mailową formularz do uzupełnienia <u>w języku angielskim</u>. Jeżeli będziesz chciał uzyskać referencję online, pamiętaj by uprzedzić o tym osobę referującą, że otrzyma wiadomość email od Camp America. Adresy email na serwerach ogólnodostępnych takich jak: gmail.com, wp.pl, onet.pl, tlen.pl itp. nie mogą być zaakceptowane do uzyskania referencji online. <u>W przypadku braku adresu w oficjalnej domenie, referencja</u> <u>musi być uzyskana w wersji papierowej według podanych powyżej wytycznych.</u>

Jeżeli zdecydujesz się na referencje w formie papierowej, możesz przyspieszyć proces aplikacyjny poprzez samodzielne załączenie zdobytych referencji do swojej aplikacji online. Jeżeli jednak nie masz możliwości zeskanowania tych dokumentów/zrobienia dobrej jakości zdjęcia, wyślij je do nas, a my zrobimy to za Ciebie. Pamiętaj jednak, że otrzymanych dokumentów nie odsyłamy! (Przed wysłaniem do nas koniecznie zrobić sobie kopie).

W Twojej aplikacji jest możliwość wprowadzenia danych dwóch osób referujących, aby uzyskać referencje online. Jeżeli jednak zdecydujesz się, na jedną lub kilka referencji w formie papierowej, prosimy o zgłoszenie tego do biura w Warszawie i przesłanie skanów. Pozwoli nam to na zmianę formy referencji w systemie i załączenie dokumentów. Samodzielnie nie możesz zmienić formy referencji z papierowej na online i na odwrót.

• CERTYFIKATY (opcjonalnie): jeżeli posiadasz udokumentowane umiejętności, które Twoim zdaniem będą przydatne na Campie, koniecznie umieść skany certyfikatów na swoim koncie. Jeżeli nie posiadasz skanera, zrób dobrej jakości, wykadrowane zdjęcie telefonem/aparatem. Wszystko może się liczyć! Nigdy nie wiadomo, co akurat zainteresuje Twojego potencjalnego pracodawcę. Pamiętaj, że certyfikat musi być w języku angielskim, lub przetłumaczony i załączony wraz z oryginałem jako skan.

## III. WYMAGANE DOKUMENTY I ZAŁĄCZNIKI ELEKTRONICZNE W SEZONIE 2018/19

- 1. Aplikacja elektroniczna (nie wysyłasz do nas wydrukowanej wersji, musi być ona uzupełniona on-line).
- 2. Dwie referencje (tylko w przypadku referencji w formie papierowej, w przypadku referencji online, nie wysyłasz ich do nas).
- 3. Trzy zdjęcia (jedno portretowe + dwa tzw. activity photos załączasz on-line).
- 4. Film, załączony on-line.
- 5. Zaświadczenie o niekaralności (jeżeli byłeś naszym uczestnikiem w sezonie 2018 i dostarczałeś nam ten dokument, również w tym roku musisz dostarczyć nowe zaświadczenie. Począwszy od sezonu 2014 każdy uczestnik musi co roku dostarczyć nowy dokument, zgodnie z wymaganiami Departamentu Stanu). Zaświadczenia takie można uzyskać on-line – koszt ok 20-30 zł.
- 6. Dowód pierwszej wpłaty, jeżeli NIE korzystałeś z systemu DotPay. Jeżeli jednak dokonałeś płatności poprzez swoje konto uczestnika i system Dotpay, wpłata została zaksięgowana automatycznie i dowód nie będzie potrzebny.
- Dwa podpisane egzemplarze Umowy Uczestnictwa 2019 (dostępna będzie do wydrukowania ze strony http://www.campamerica.pl/article,45,dokumenty od października 2018).
- 8. Kserokopie: paszportu (strona z danymi osobowymi) oraz ważnej legitymacji studenckiej.
- 9. Certyfikaty, dyplomy (opcjonalnie).

### Wszystkie dokumenty powinny zostać wysłane do 2 tygodni po interview do biura w Warszawie na adres:

Camp America ul. Wierzbowa 9/11 p.3 pok.315 00-094 Warszawa

# IV. WAŻNA INFORMACJA

Podczas kompletowania dokumentów powinieneś być w stałym kontakcie z wybranym przez siebie Konsultantem. Jeżeli uzna on, że Twoja aplikacja wymaga poprawek, wiadomość o tym pojawi się na Twoim koncie Camp America (<u>https://mycampamerica.com</u>). Wszelkie inne istotne informacje pojawią się również na Twoim koncie w charakterystycznym żółtym polu. Z tego względu warto odwiedzać swoje konto codziennie! Pamiętaj, by zwracać szczególną uwagę na informacje zamieszczone na stronie głównej pod filmikiem – tzw. **"THINGS TO DO".** 

Gdy aplikacja będzie gotowa, Konsultant umówi się z Tobą na rozmowę konsultacyjną, zwaną również "interview". Przeczytaj uważnie maila, którego dostaniesz od swojego Konsultanta z proponowaną datą rozmowy. Są tam bowiem zawarte niezbędne informacje, jak należy się przygotować do tej rozmowy i co należy przynieść na spotkanie. <u>Pamiętaj, by przybycie na spotkanie potwierdzić w aplikacji</u>. Zgodnie z wytycznymi programu, na spotkanie z konsultantem należy przyjść osobiście (**Skype itp. są zabronione**) z wydrukowaną aplikacją i przeznaczyć na nie co najmniej 1,5h. Przez większość czasu rozmowa odbywać się będzie w języku angielskim.

# V. PO ROZMOWIE KONSULTACYJNEJ...

...**Od rozmowy konsultacyjnej masz <u>7 dni</u> na uzupełnienie bądź poprawienie aplikacji online.** Na dostarczenie wszystkich pozostałych dokumentów masz <u>2 tygodnie</u> od spotkania. Sprawdzaj swoje konto regularnie – Twój status może zmieniać się z dnia na dzień. Kontaktuj się również z Konsultantem - będzie on na bieżąco informował Cię o ważnych sprawach oraz przypominał o terminach.

W poprzednich latach zauważyliśmy, że adresy mailowe naszych aplikantów nie wyświetlają się poprawnie, kiedy wysyłają do nas emaile czy też kontaktują się z dyrektorem. <u>Dlatego zachęcamy, by każdy z Was zalogował się na swoją skrzynkę mailową, której email podaliście w rejestracji i zmienił ustawienia nazwy wyświetlanej przy adresie email.</u> Dla przykładu w skrzynkach na @gmail.com takiej zmiany możecie dokonać klikając na USTAWIENIA->KONTA I IMPORTOWANIE -> WYSLIJ POCZTE JAKO: -> EDYTUJ INFORMACJE. I tam zmieniamy "Nazwa" na najlepiej swoje Imię i Nazwisko. Tak by email w adresie nadawcy wyświetlał się np. Anna Kowalska <a.kowal@gmail.com> a nie a.kowal1234 <a.kowal@gmail.com> . Dzięki temu Wasze maile będą wyglądały profesjonalnie, a my jak i dyrektorzy będziemy wiedzieli od kogo jest email, zanim go otworzymy i nie zostanie potraktowany jako SPAM ©

Pamiętaj, że atrakcyjna, dopracowana aplikacja, bez błędów gramatycznych i literówek, znacznie zwiększa Twoje szanse na znalezienie pracy i może bardzo skrócić okres oczekiwania na *Placement*. Jeśli dołożysz starań, już w niedługim czasie od zakończenia aplikacji możesz dowiedzieć się, gdzie spędzisz wakacje 2019!

W razie jakichkolwiek pytań, wątpliwości bądź nieobecności konsultanta, prosimy o kontakt mailowy z biurem pod adresem help@campamerica.pl lub o kontakt telefoniczny pod numerem (22) 826-71-47 (pn-pt 10.00-17.00).

# Życzymy powodzenia!

Camp America

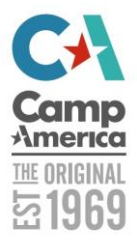